# **Backing Up a Computer**

With Windows 10

# How to Create a Windows Backup System Image

# Go to Settings - Update & security -Backup

| ← Settings                                         | ×                                                                                                    |                    |
|----------------------------------------------------|----------------------------------------------------------------------------------------------------|--------------------|
| ශී Home                                            | Back up using File History                                                                              |                    |
| Find a setting                                     | Back up your files to another drive and restore them if the originals<br>are lost, damaged, or deleted. |                    |
| Update & security                                  | Add a drive                                                                                             | Click More options |
| $\bigcirc$ Windows Update                          | More options                                                                                            | · ·                |
| Windows Defender                                   | Looking for an older backup?                                                                            |                    |
| → Backup                                           | If you created a backup using the Windows 7 Backup and Restore                                          |                    |
| C Recovery                                         | Go to Backup and Restore (Windows 7)                                                                    |                    |
| <ul> <li>⊘ Activation</li> </ul>                   |                                                                                                    |                    |
| 泴 Find My Device                                   |                                                                                                    |                    |
| ₩ For developers                                   |                                                                                                    |                    |
| $\mathcal{P}_{\mathbf{g}}$ Windows Insider Program |                                                                                                    |                    |
|                                                    |                                                                                                    |                    |
|                                                    |                                                                                                    |                    |
|                                                    |                                                                                                    |                    |
|                                                    |                                                                                                    |                    |

### **Click See avanced settings**

| ← Settings                          | - |  |
|-------------------------------------|---|--|
| Backup options                      |   |  |
| Related settings                    |   |  |
| See advanced settings               |   |  |
| Restore files from a current backup |   |  |
|                                     |   |  |
|                                     |   |  |
|                                     |   |  |
|                                     |   |  |
|                                     |   |  |
|                                     |   |  |
|                                     |   |  |
|                                     |   |  |
|                                     |   |  |
|                                     |   |  |
|                                     |   |  |
|                                     |   |  |
|                                     |   |  |
|                                     |   |  |
|                                     |   |  |

## Click System image backup

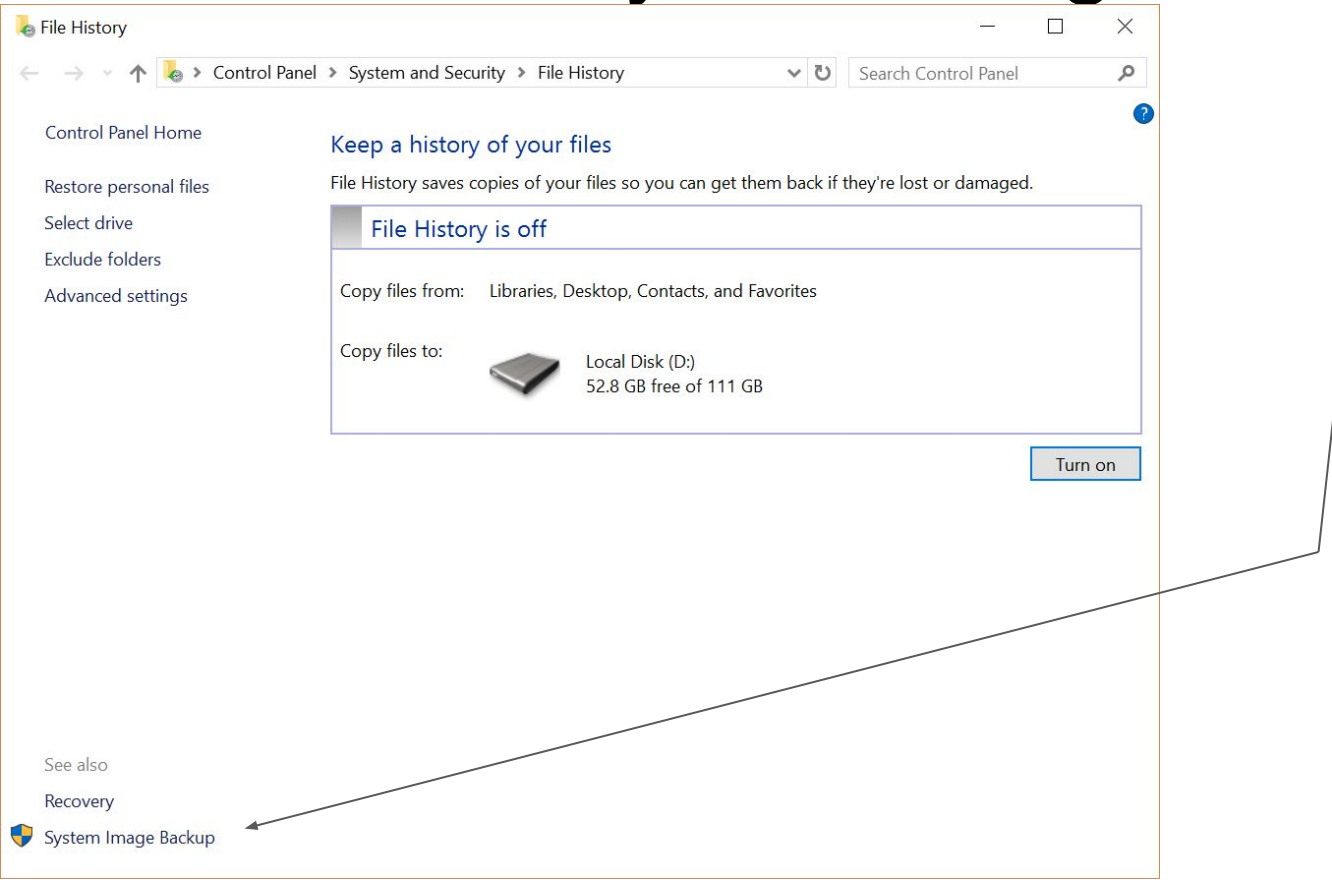

# Click Create a system image

| See also     See also                                                                                                    | Backup and Restore (Windows 7)                                                                                                    |                                                    | -                    |           | × | • |
|----------------------------------------------------------------------------------------------------|----------------------------------------------------------------------------------------------------|----------------------------------------------------|----------------------|-----------|---|---|
| Control Panel Home Back up or restore your files   Create a system image Backup   Create a system repair disc Windows Backup has not been set up.   Restore Windows could not find a backup for this computer.   Windows could not find a backup to restore files from                                                                                                    | $\leftarrow \hspace{0.1 cm}  ightarrow \hspace{0.1 cm} \bigstar \hspace{0.1 cm} \wedge \hspace{0.1 cm} \textcircled{\hspace{0.1 cm}}{}^{\hspace*{1 cm}} \hspace{0.1 cm} \hspace{0.1 cm}$ | ecurity > Backup and Restore (Windows 7)           | Search Control Panel |           | Q | / |
| Create a system image Backup Create a system repair disc Windows Backup has not been set up. Restore Windows could not find a backup for this computer. See also Security and Maintenance File History Backup Backup Backu | Control Panel Home                                                                                                    | Back up or restore your files                      |                      |           | 0 |   |
| Create a system repair disc Windows Backup has not been set up.  Restore                                                                                                    | Create a system image                                                                                                    | Backup                                             | •                    | 12 13     | - |   |
| Restore       Windows could not find a backup for this computer.         Image: Select agother backup to restore files from         Select agother backup to restore files from         Security and Maintenance         File History                                                                                                    | Create a system repair disc                                                                                                    | Windows Backup has not been set up.                | Set u                | ıp backup |   |   |
| Windows could not find a backup for this computer.         Image: Select agother backup to restore files from         Select agother backup to restore files from         Security and Maintenance         File History                                                                                                    |                                                                                                    | Restore                                            |                      |           |   |   |
| See also<br>Security and Maintenance<br>File History                                                                                                    |                                                                                                    | Windows could not find a backup for this computer. |                      |           |   |   |
| See also<br>Security and Maintenance<br>File History                                                                                                    |                                                                                                    | Select another backup to restore files from        |                      |           |   |   |
| See also<br>Security and Maintenance<br>File History                                                                                                    | $\backslash$                                                                                                    |                                                    |                      |           |   |   |
| See also<br>Security and Maintenance<br>File History                                                                                                    |                                                                                                    | $\backslash$                                       |                      |           |   |   |
| See also<br>Security and Maintenance<br>File History                                                                                                    |                                                                                                    |                                                    |                      |           |   |   |
| See also<br>Security and Maintenance<br>File History                                                                                                    |                                                                                                    |                                                    |                      |           |   |   |
| See also<br>Security and Maintenance<br>File History                                                                                                    |                                                                                                    | \                                                  |                      |           |   | 1 |
| See also<br>Security and Maintenance<br>File History                                                                                                    |                                                                                                    |                                                    |                      |           |   |   |
| See also<br>Security and Maintenance<br>File History                                                                                                    |                                                                                                    |                                                    |                      |           |   |   |
| See also<br>Security and Maintenance<br>File History                                                                                                    |                                                                                                    |                                                    |                      |           |   |   |
| Security and Maintenance<br>File History                                                                                                    | See also                                                                                                    |                                                    |                      |           |   |   |
| File History                                                                                                    | Security and Maintenance                                                                                                    |                                                    |                      |           |   |   |
|                                                                                                    | File History                                                                                                    |                                                    |                      |           |   |   |

# Modify or accept the default location and click Next

| ← | 💰 Create a system image                                                                                                    |  |
|---|----------------------------------------------------------------------------------------------------|--|
|   | Where do you want to save the backup?                                                                                                    |  |
|   | A system image is a copy of the drives required for Windows to run. It can also include additional drives. A system image can be used to restore your computer if your hard drive or computer ever stops working; however, you can't choose individual items to restore. |  |
|   | <ul> <li>On a hard disk</li> <li>Local Disk (D:) 52.87 GB free</li> </ul>                                                                                                    |  |
|   | ○ On one or more <u>D</u> VDs                                                                                                    |  |
|   | O On a network location                                                                                                    |  |
|   |                                                                                                    |  |
|   | <u>N</u> ext Cancel                                                                                                    |  |

# Click Start backup

| 🔹 Create a system image                                             | ×      |
|---------------------------------------------------------------------|--------|
| Confirm your backup settings                                        |        |
| Backup location:                                                    |        |
| Local Disk (D:)                                                     |        |
| The backup could take up to 47 GB of disk space.                    |        |
| 1 Any existing system images for this machine might be overwritten. |        |
| The following drives will be backed up:                             |        |
| (C:) (System)                                                       |        |
| Windows Recovery Environment (System)                               |        |
|                                                                     |        |
|                                                                     |        |
|                                                                     |        |
|                                                                     |        |
|                                                                     |        |
| Start backup                                                        | Cancel |

# The system image progress bar will show

| 🖄 Create a system image      | <u>62</u> |            | × |
|------------------------------|-----------|------------|---|
| Windows is saving the backup |           |            |   |
|                              |           |            |   |
| Preparing to create backup   |           |            |   |
|                              |           |            |   |
|                              |           |            |   |
|                              |           |            |   |
|                              | <u></u>   | top backup | D |

# When complete, success or failure will be indicated, but most of the time failure with a complete progress bar is still good

| 💐 Create a system image                                                                                       |                          | 8                          | ×   |
|----------------------------------------------------------------------------------------------------|--------------------------|----------------------------|-----|
| The backup failed.                                                                                            |                          |                            |     |
|                                                                                                    |                          |                            |     |
| Windows Backup failed to create the shadow copy                                                               | on the storage location. | (0x8078003                 | 34) |
| Additional Information:<br>The shadow copy provider had an error. Check the<br>more information. (0x80042306) | System and Application   | event <mark>l</mark> ogs t | for |
|                                                                                                    |                          |                            |     |
|                                                                                                    |                          | <u>C</u> lose              |     |

# How to View the Contents of a Windows System Backup Image

### Locate the Windows Image Backup Folder

Local Disk (D:)

| 1 4 1          |                             |                     | Search Eocar Dish | (D.)    |
|----------------|-----------------------------|---------------------|-------------------|---------|
| Juick accord   | Name A                      | Date modified       | Туре              | Size    |
|                | ✓                           | 10/21/2016 11:04 AM | File folder       |         |
| Downloads      | autorun                     | 2/10/2006 3:38 PM   | Setup Information |         |
| Downloads x    | CarrollBackup.tib           | 10/10/2016 8:37 AM  | TIB File          | 12,106, |
| Documents 🚿    | 🌮 Local Disk (C) - Shortcut | 10/21/2016 10:34 AM | Shortcut          |         |
| Pictures 🕺     | v mxoicon3                  | 2/13/2006 11:19 AM  | lcon              |         |
| Music          |                             |                     |                   |         |
| Videos         |                             |                     |                   |         |
| neDrive        |                             |                     |                   |         |
| his PC         |                             |                     |                   |         |
| ocal Disk (D:) |                             |                     |                   |         |
| letwork        |                             |                     |                   |         |
| lomegroup      |                             |                     |                   |         |
|                |                             |                     |                   |         |
|                |                             |                     |                   |         |
|                |                             |                     |                   |         |
|                |                             |                     |                   |         |
|                |                             |                     |                   |         |
|                |                             |                     |                   |         |

Opening the Windows Image Backup folder reveals a folder with the computer name

| 📕 🛛 🔁 📮 🛛 Windowsl     | ImageBackup                                     |                     | <u>~</u>                   |             |
|------------------------|-------------------------------------------------|---------------------|----------------------------|-------------|
| File Home Share        | View                                            |                     |                            | ~ (?        |
| ← → ∽ ↑ 📕 > Th         | iis PC 🔹 Local Disk (D:) 🔹 WindowsImageBackup 💈 | ~                   | <b>ট</b> Search WindowsIma | ageBackup 🔎 |
| 📌 Quick access         | Name ^                                          | Date modified       | Туре                       | Size        |
| 🔚 Desktop 🖈            | TABLET-RIF80531                                 | 10/21/2016 11:29 AM | File folder                |             |
| 📜 Downloads 🛛 🖈        |                                                 |                     |                            |             |
| 🋃 Documents 🛛 🖈        |                                                 |                     |                            |             |
| 🛵 Pictures 🛛 🖈         |                                                 |                     |                            |             |
| 🜗 Music                |                                                 |                     |                            |             |
| 📕 Videos               |                                                 |                     |                            |             |
| ⁄ OneDrive             |                                                 |                     |                            |             |
| S This PC              |                                                 |                     |                            |             |
| < Local Disk (D:)      |                                                 |                     |                            |             |
| 学 Network              |                                                 |                     |                            |             |
| • <b>{</b> Homegroup   |                                                 |                     |                            |             |
|                        |                                                 |                     |                            |             |
|                        |                                                 |                     |                            |             |
|                        |                                                 |                     |                            |             |
|                        |                                                 |                     |                            |             |
|                        | <                                               |                     |                            | >           |
| 1 item 1 item selected |                                                 |                     |                            |             |

Opening the folder with the computer name reveals the backup folder with the date of the backup

| 📕   🛃 📕 🗢   TABLET-R                                                          | IF80531                                    |                     | <u>~</u>          |       | ×    |
|-------------------------------------------------------------------------------|--------------------------------------------|---------------------|-------------------|-------|------|
| File Home Share                                                               | View                                       |                     |                   |       | ~ ?  |
| ← → <b>→</b> ↑ 🖡 « Lo                                                         | ocal Disk (D:) > WindowsImageBackup > TABL | et-RIF80531 > V     | Search TABLET-RIF | 80531 | Q    |
|                                                                               | Name ^                                     | Date modified       | Туре              | Size  |      |
|                                                                               | 🗹 📙 Backup 2016-10-21 160435               | 10/21/2016 11:29 AM | File folder       |       |      |
| Desktop                                                                       | Catalog                                    | 10/21/2016 11:29 AM | File folder       |       |      |
| Documents *                                                                   | Logs                                       | 10/21/2016 11:29 AM | File folder       |       |      |
| - Dicturos                                                                    | SPPMetadataCache                           | 10/21/2016 11:29 AM | File folder       |       |      |
| <ul> <li>Music</li> <li>Videos</li> <li>OneDrive</li> <li>This PC</li> </ul>  | Mediald                                    | 10/21/2016 11:04 AM | File              |       | 1 KB |
| <ul> <li>✓ Local Disk (D:)</li> <li>✓ Network</li> <li>✓ Homegroup</li> </ul> |                                            |                     |                   |       |      |
|                                                                               | <                                          |                     |                   | Г     | >    |
| 5 items 1 item selected                                                       |                                            |                     |                   |       |      |

**Opening the** backup folder reveals the hard disk image files and other documents. In Windows 10, you can double click a disk image, whether VHD or ISO, to attach (or mount) it as a disk drive for access.

| · · · 🕨                | « IAB | SLET-KIF80531 > Backup 2016-10-21 160435 | ~                   | Search Backup 20'    | 16-10-21 16 |
|------------------------|-------|------------------------------------------|---------------------|----------------------|-------------|
| Quick access           |       | Name A                                   | Date modified       | Туре                 | Size        |
|                        | +     | 🗹 🥪 46db579a-10d1-4f6e-be72-5e08b788c9c7 | 10/24/2016 11:55 AM | Hard Disk Image File | 41,805,824  |
|                        | 4     | 🖹 7682bc35-8890-4e6a-b40b-8126da5da73a   | 10/21/2016 11:29 AM | XML Document         | 1           |
| Downloads              | ~     | 🖹 7682bc35-8890-4e6a-b40b-8126da5da73a   | 10/21/2016 11:29 AM | XML Document         | 14          |
| di Documents           | R     | 🖹 7682bc35-8890-4e6a-b40b-8126da5da73a   | 10/21/2016 11:29 AM | XML Document         | 7           |
| <sub> S</sub> Pictures | Å     | 🖹 7682bc35-8890-4e6a-b40b-8126da5da73a   | 10/21/2016 11:29 AM | XML Document         | 6           |
| 🔥 Music                |       | 🖹 7682bc35-8890-4e6a-b40b-8126da5da73a   | 10/21/2016 11:29 AM | XML Document         | 2           |
| 📕 Videos               |       | 🖹 7682bc35-8890-4e6a-b40b-8126da5da73a   | 10/21/2016 11:29 AM | XML Document         | 2           |
|                        |       | 🖹 7682bc35-8890-4e6a-b40b-8126da5da73a   | 10/21/2016 11:29 AM | XML Document         | 3           |
| S- Oliephive           |       | 7682bc35-8890-4e6a-b40b-8126da5da73a     | 10/21/2016 11:29 AM | XML Document         | 6           |
| S This PC              |       | 🖹 7682bc35-8890-4e6a-b40b-8126da5da73a   | 10/21/2016 11:29 AM | XML Document         | 6           |
| Selocal Disk (D:)      |       | 7682bc35-8890-4e6a-b40b-8126da5da73a     | 10/21/2016 11:29 AM | XML Document         | 5,389       |
| Local Disk (D.)        |       | 🥪 b02af7d7-e6f8-49c8-8b40-2284f944c16a   | 10/21/2016 11:29 AM | Hard Disk Image File | 491,520     |
| Vetwork                |       | BackupSpecs                              | 10/21/2016 11:29 AM | XML Document         | 2           |
| • <b>﴿</b> Homegroup   |       | 🥪 Esp                                    | 10/21/2016 11:29 AM | Hard Disk Image File | 124,928     |
|                        |       |                                          |                     |                      |             |
|                        |       |                                          |                     |                      |             |
|                        |       |                                          |                     |                      |             |
|                        |       |                                          |                     |                      |             |

#### Couldn't Mount File

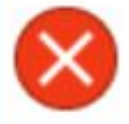

The disk image isn't initialized, contains partitions that aren't recognizable, or contains volumes that haven't been assigned drive letters. Please use the Disk Management snap-in to make sure that the disk, partitions, and volumes are in a usable state.

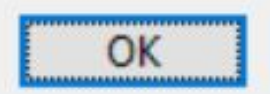

Double clicking the hard disk image file for the first time may result in this message

### Typing Disk Management in the search bar gives these results.

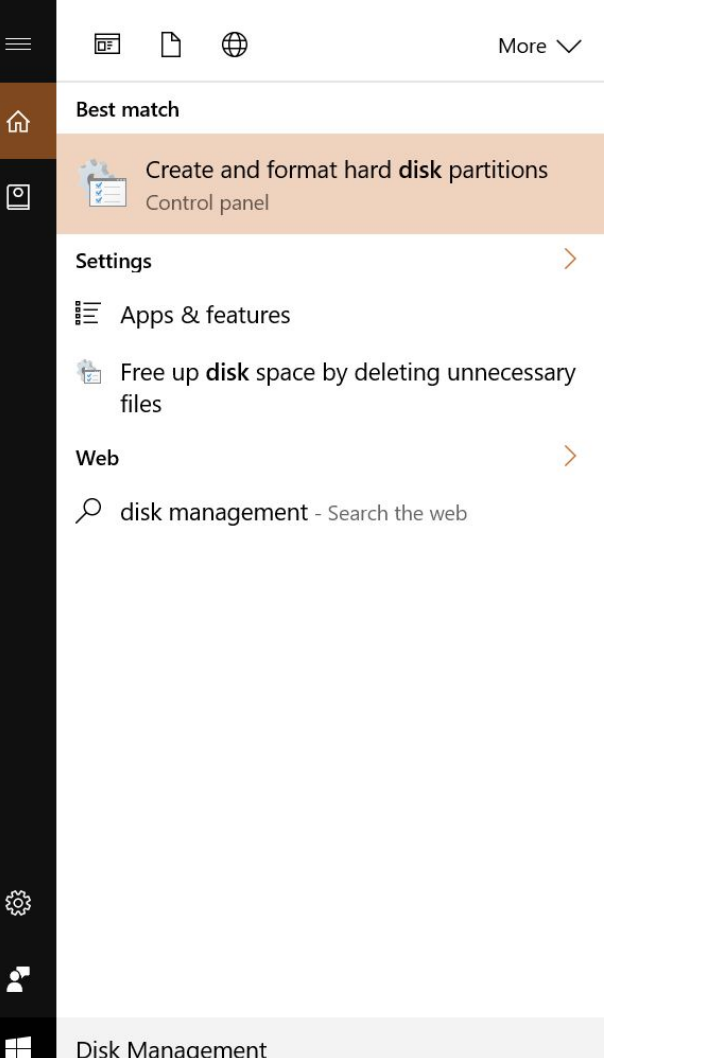

The Create and format hard disk partitions in **Control Panel is** what we want.

The disk information is displayed in a list at the top and a diagram at the bottom. Click on the disk drive where the backup is located and under Action in the menu, choose Attach VHD.

|                                                    |                             |           |                                                   | 10.1               | <b>a i</b>     | [                        | 0.5               | -          |
|----------------------------------------------------|-----------------------------|-----------|---------------------------------------------------|--------------------|----------------|--------------------------|-------------------|------------|
| ume                                                | Layout                      | Type      | File System                                       | Status             | Capacity       | Free Spa                 | % Free            |            |
|                                                    | Simple                      | Basic     |                                                   | Healthy (E         | 260 MB         | 260 MB                   | 100 %             |            |
|                                                    | Simple                      | Basic     | NITEC                                             | Healthy (R         | 803 MB         | 803 MB                   | 100 %             |            |
| (6)                                                | Simple                      | Basic     | NIFS                                              | Healthy (P         | 118.18 GB      | 78.43 GB                 | 00 %              |            |
| (C:)                                               | Simple                      | Basic     | NIFS                                              | Healthy (B         | 118.18 GB      | 79.34 GB                 | 0/ %              |            |
| (D:)                                               | Simple                      | Basic     | NIFS                                              | Healthy (A         | 111.79 GB      | 53.00 GB                 | 48 %              |            |
|                                                    |                             |           |                                                   |                    |                |                          |                   |            |
| Disk 0                                             |                             |           |                                                   |                    |                |                          |                   |            |
| Disk 0                                             |                             |           | (C:)                                              |                    |                |                          |                   |            |
| Disk 0<br>sic<br>9.23 GB                           | 260 MB<br>Healthy (EFI Syst | tem Part  | (C:)<br>118.18 GB NTFS<br>Healthy (Boot, P        | age File, Crash Du | ump. Primary P | artition Health          | B<br>Ny (Recovery | Partition) |
| • Disk 0<br>sic<br>9.23 GB<br>iline                | 260 MB<br>Healthy (EFI Syst | tem Part  | <b>(C:)</b><br>118.18 GB NTFS<br>Healthy (Boot, F | age File, Crash Du | ump, Primary P | artition 803 M<br>Health | B<br>ny (Recovery | Partition) |
| Disk 0<br>sic<br>9.23 GB<br>lline<br>Disk 1        | 260 MB<br>Healthy (EFI Syst | tem Part. | <b>(C:)</b><br>118.18 GB NTFS<br>Healthy (Boot, P | age File, Crash Du | ump, Primary P | artition 803 M<br>Health | B<br>ny (Recovery | Partition) |
| Disk 0<br>sic<br>9.23 GB<br>lline<br>Disk 1<br>sic | 260 MB<br>Healthy (EFI Syst | tem Part  | <b>(C:)</b><br>118.18 GB NTFS<br>Healthy (Boot, P | age File, Crash Du | ımp, Primary P | artition 803 M<br>Health | B<br>ny (Recovery | Partition) |

Unallocated Primary partition

Browse to find the virtual hard disk image to attach and click OK.

| Attach Virtual Hard Disk                       |              | ×      |  |  |  |
|------------------------------------------------|--------------|--------|--|--|--|
| Specify the virtual hard disk location on t    | he computer. |        |  |  |  |
| Location:                                      |              |        |  |  |  |
| D:\WindowsImageBackup\TABLET-RIF80531\Backup 2 |              |        |  |  |  |
| Read-only.                                     |              |        |  |  |  |
|                                                | ОК           | Cancel |  |  |  |

The virtual hard drive image will now appear as a new disk drive in Disk Management. Select the new disk and under Action - All tasks, choose **Change Drive** Letter and Paths.

| 📅 Disk Managem                                | ent                                                                                |                 |                              |              |                     | - 🗆                  |         | × |
|-----------------------------------------------|------------------------------------------------------------------------------------|-----------------|------------------------------|--------------|---------------------|----------------------|---------|---|
| File Action Vie                               | ew <u>H</u> elp                                                                    |                 |                              |              |                     |                      |         |   |
|                                               |                                                                                    |                 |                              |              |                     |                      |         |   |
| Disk                                          | Туре                                                                               | Capacity        | Unallocated Space            | Status       | Device Type         | Partition Sty        | le      |   |
| 📟 Disk 0                                      | Basic                                                                              | 119.23 GB       | 7 MB                         | Online       | SATA                | GPT                  |         |   |
| 💳 Disk 1                                      | Basic                                                                              | 111.79 GB       | 2 MB                         | Online       | USB                 | MBR                  |         |   |
| Disk 2                                        | Basic                                                                              | 118.20 GB       | 20 MB                        | Online       | File Backed Virtual | GPT                  |         |   |
| <b>— Disk 0</b><br>Basic<br>119.23 GB         | 260 MB                                                                             | (C:)            | 8 GR NTES                    |              | 803 MP              |                      |         |   |
| Online                                        | Healthy (EFI Syst                                                                  | em Partit Healt | hy (Boot, Page File, Crash D | ump, Primary | Partition) Health   | y (Recovery Pa       | rtition | ) |
| Basic<br>111.79 GB<br>Online                  | asic (D:)<br>11.79 GB 111.79 GB NTFS<br>Inline Healthy (Active, Primary Partition) |                 |                              |              |                     |                      |         |   |
| <b>Disk 2</b><br>Basic<br>118.20 GB<br>Online | 118.18 GB NTFS<br>Healthy (Primary                                                 | Partition)      |                              |              |                     | 20 MB<br>Unallocated |         |   |
| Unallocated                                   | Primary partition                                                                  |                 |                              |              |                     |                      |         |   |

### Click Add...

Change Drive Letter and Paths for 121018 MB NTFS Simple Vo... imes

Allow access to this volume by using the following drive letter and paths:

| Add       | Change | Remove |  |
|-----------|--------|--------|--|
| V Vad bad |        | 100000 |  |

**Click OK to** accept the default drive letter or use the drop down list to change it first and then click OK.

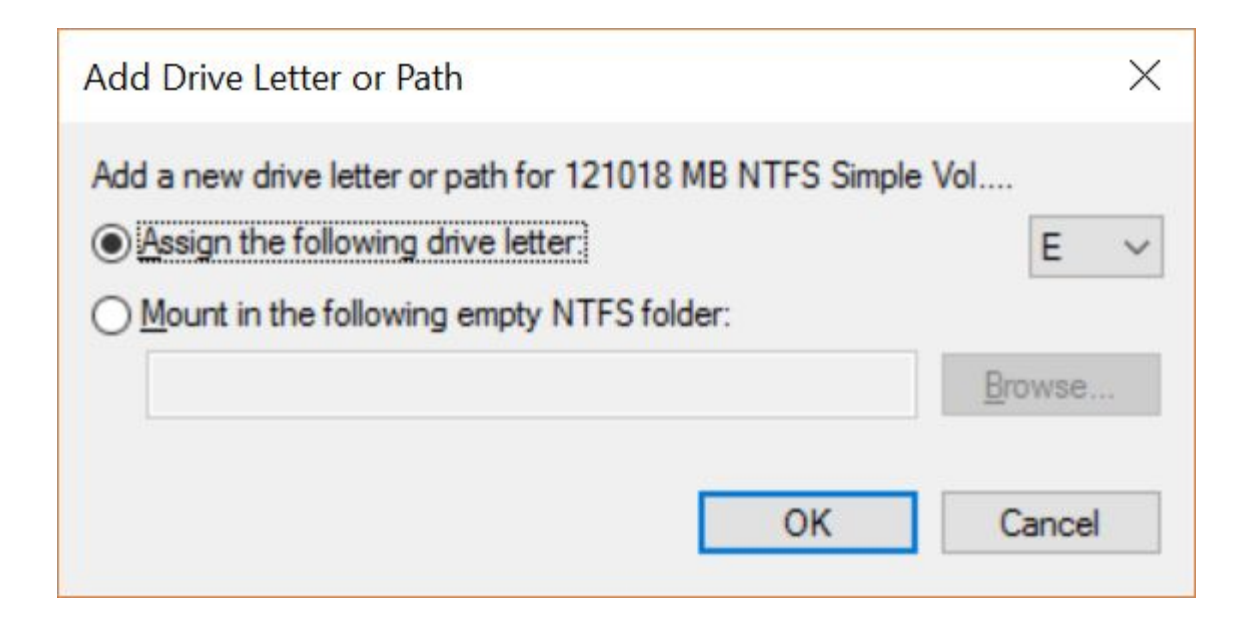

The newly assigned drive letter for the virtual hard drive will now appear with a list of the contents. **Right-click on** the drive letter and choose Eject to detach (or unmount) the drive when done.

| ↓ 2 ↓ = ↓                                                  | Drive Tools Local Disk (E:) |                     |              | - 🗆 X         |
|------------------------------------------------------------|-----------------------------|---------------------|--------------|---------------|
| File Home Share                                            | View Manage                 |                     |              | ~             |
| $\leftarrow \rightarrow \checkmark \uparrow \diamond >$ Th | iis PC 🔹 Local Disk (E:) 🔉  | ~                   | U Search Loo | cal Disk (E:) |
| 🛵 Pictures 🛛 🖈 🔨                                           | Name ^                      | Date modified       | Туре         | Size          |
| 📕 Backup 2016-10                                           | 📕 inetpub                   | 9/1/2016 1:13 PM    | File folder  |               |
| 🔈 Music                                                    | My File Backup              | 9/11/2016 5:13 PM   | File folder  |               |
| 🖪 Videos                                                   | PerfLogs                    | 7/16/2016 6:47 AM   | File folder  |               |
| > 🙆 OneDrive                                               | 📜 Program Files             | 9/18/2016 1:05 PM   | File folder  |               |
| - Onebine                                                  | 📕 Program Files (x86)       | 9/18/2016 1:05 PM   | File folder  |               |
| 🗙 🝃 This PC                                                | SWSetup                     | 10/13/2016 10:19 AM | File folder  |               |
| > 📜 Desktop                                                | Users                       | 9/1/2016 10:25 AM   | File folder  |               |
| > 🔏 Documents                                              | Windows                     | 10/13/2016 1:18 PM  | File folder  |               |
| > 🗦 Downloads                                              |                             |                     |              |               |
| > 🜗 Music                                                  |                             |                     |              |               |
| > 😹 Pictures                                               |                             |                     |              |               |
| > 🖪 Videos                                                 |                             |                     |              |               |
| > 🐛 Local Disk (C:)                                        |                             |                     |              |               |
| > 🗢 Local Disk (D:)                                        |                             |                     |              |               |
| 🔉 🥪 Local Disk (E:)                                        |                             |                     |              |               |
| > < Local Disk (D:)                                        |                             |                     |              |               |
| > 🇳 Network                                                |                             |                     |              |               |
| > • Homegroup                                              | <                           |                     |              | >             |
| 8 items                                                    |                             |                     |              |               |

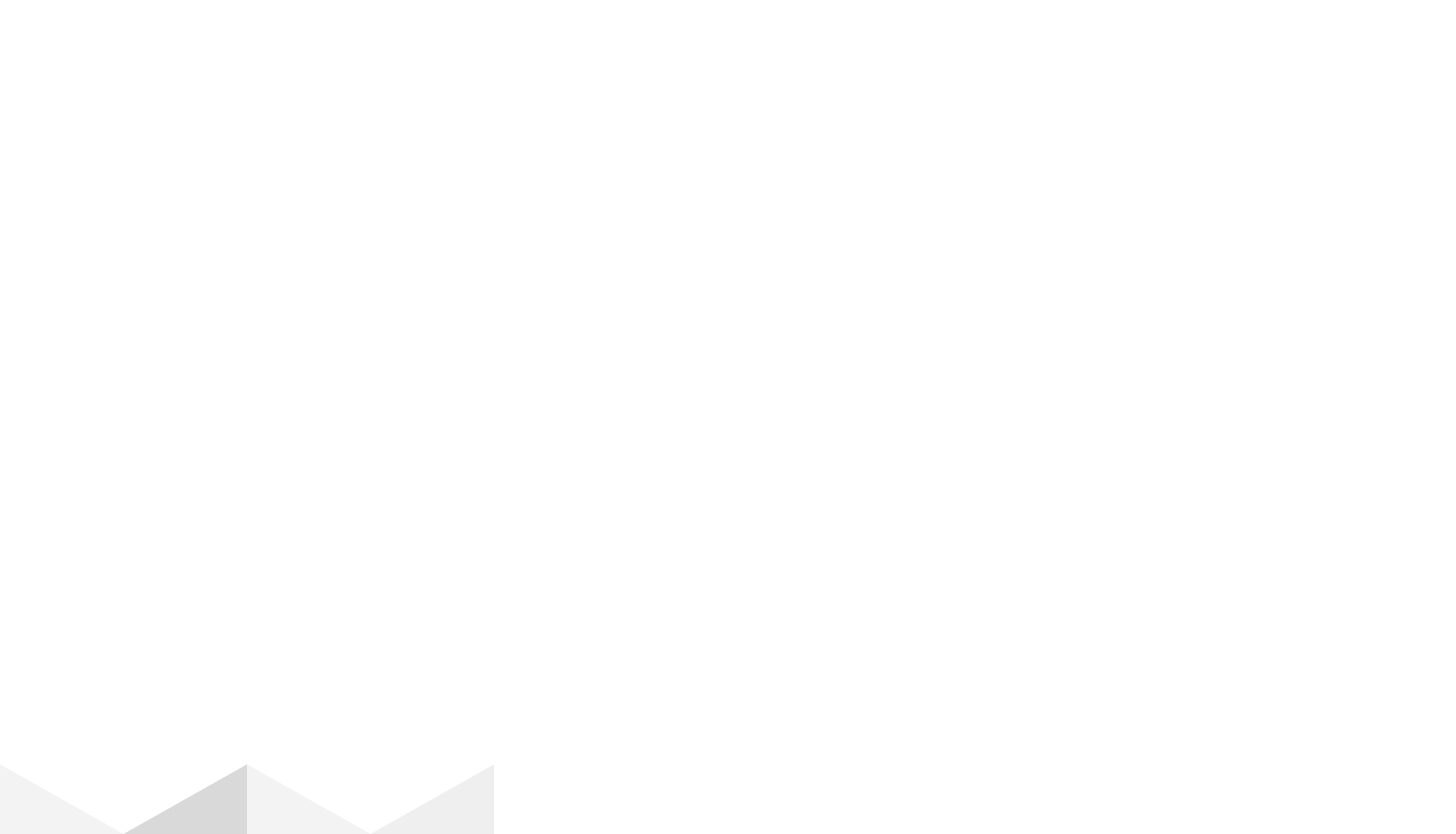